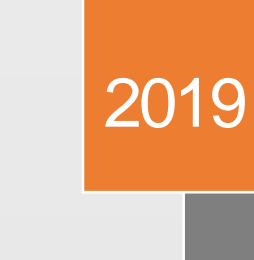

< >

October 2019

## Accessing RDC.

Once you have the proper userid and role assigned, you can access RDC using one of the following methods.

1. Click on the Regulatory Data Collection (RDC) icon on the myNAIC landing page

Go to the NAIC homepage (www.naic.org)

the top right corner of the page

Once the login screen appears, enter your NAIC userid and password to log in to myNAIC

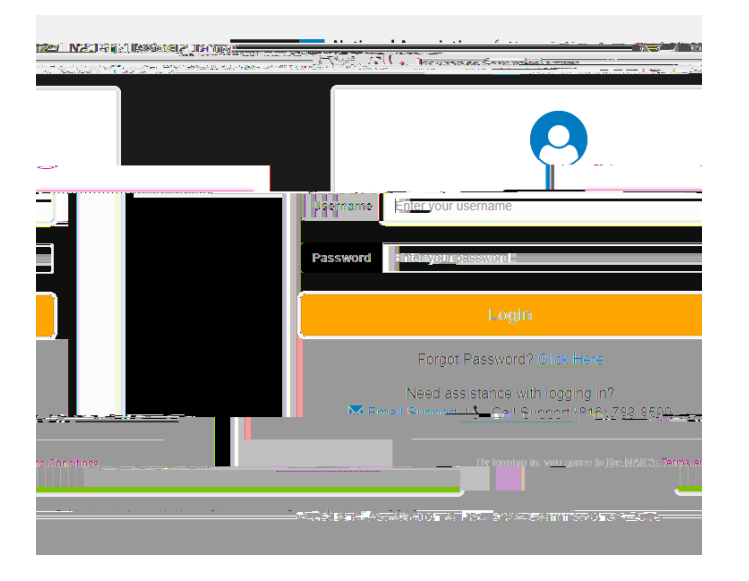

After logging in, the Regulatory Data Collection (RDC) icon will appear (if it does not appear, contact the NAIC help desk to have the STLD\_USER\_PR role assigned)

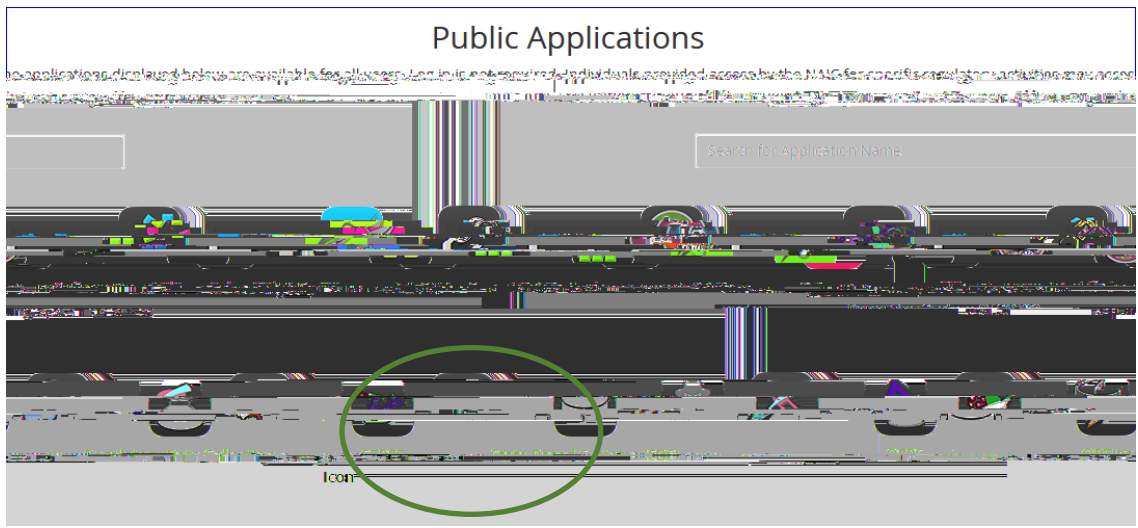

Click on the Regulatory Data Collection icon

October 2019

2. Click on the

found on the

October 2019